# **16** 無線通信(XBee)の利用

# 16.1 XBee

P.393 の「シリアルからコントロールする」では、シリアル通信を用いて有線でロボットを操縦しました。

ここでは、これを無線化してみましょう。

無線化にあたっては、シリアル通信をそのまま無線化できる XBee を利用することにします。

# 16.2 パソコンから無線で操縦する

XBee にはいくつかの種類がありますが、ここではシリーズ2のS2Bを利用します (図 16.1)。

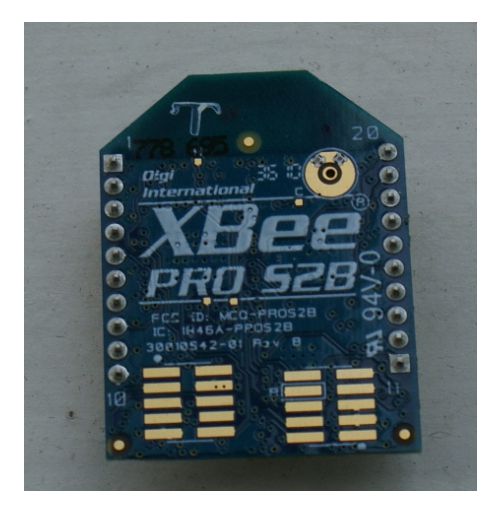

🗵 16.1 XBeeS2B

パソコンにつなぐには、XBee エクスプローラ USB を利用します (図 16.2)。

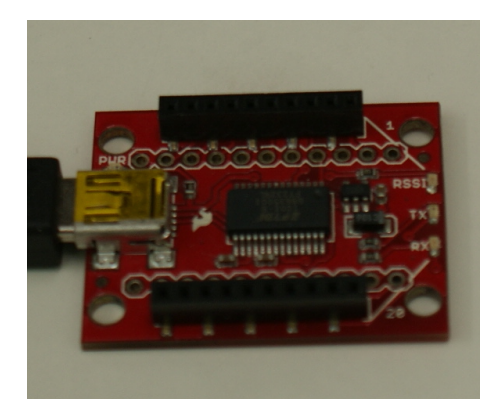

図 16.2 XBee エクスプローラ USB

マイコン側には、XBee エクスプローラ 5V マイコン用を用います (図 16.3)。

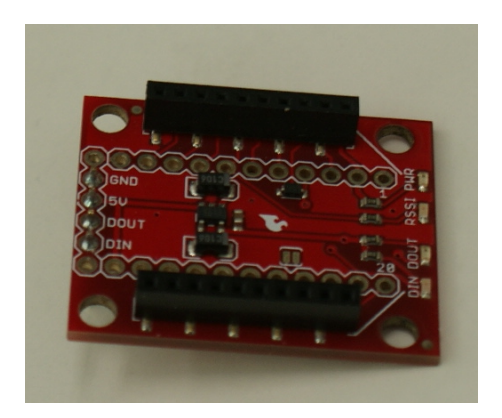

図 16.3 XBee エクスプローラ 5V マイコン用

#### 16.2.1 XBee を設定する

ここでは、シリアル通信を XBee を用いて無線化することが目的ですので、トランスペアレント・モードというものを使います。そのためには、送信側・受信側の XBee の設定をする必要があります。

設定はソフトウェア X-CTU を用いて行います。

X-CTU は Digi International のホームページから無料でダウンロードできます。

では、これを用いて設定をしてみましょう。

以下のものを設定します。

| XBee                        | 1 台目 (0013A20040704B1B) | 2 台目 (0013A200406C14AA) |
|-----------------------------|-------------------------|-------------------------|
| Function Set                | ZIGBEE ROUTER AT        | ZIGBEE COORDINATOR AT   |
| ID-PAN ID (1 以上で同じ値にする)     | 3                       | 3                       |
| DH-Destination Address High | 0013A200                | 0013A200                |
| DL-Destination Address Low  | 406C14AA                | 40704B1B                |

表 16.1 トランスペアレント・モードの設定

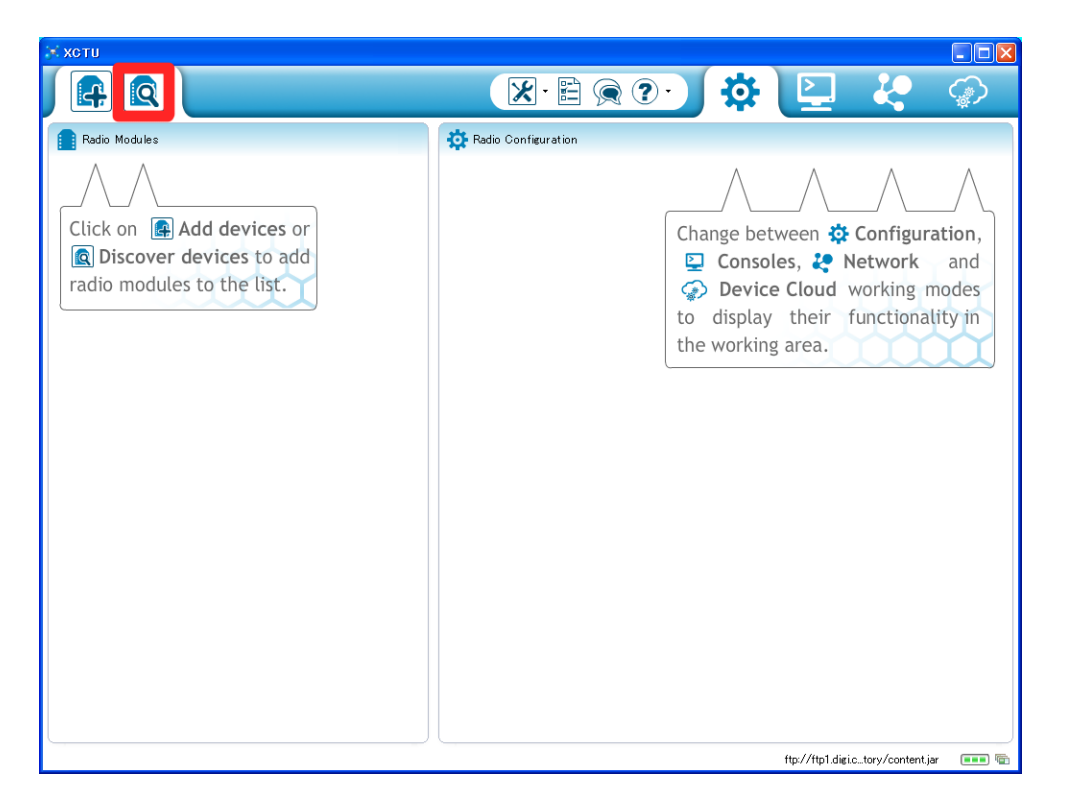

図 16.4 X-CTU の起動

X-CTUを移動すると、図16.4のような画面が表示されます。

「Discover devices」ボタンをクリックして、パソコンに接続されている XBee を探ししましょう。

| 🔀 Discover radio de                                                                                                    | evices 📃 🗖 🗙                                                   |  |  |  |
|----------------------------------------------------------------------------------------------------|----------------------------------------------------------------|--|--|--|
| Select the ports to scan<br>Select the USB/Serial ports of your PC to be scanned when discovering for<br>radio modules. |                                                                |  |  |  |
| Select the ports to be                                                                                                  | scanned:                                                       |  |  |  |
| COM3                                                                                                    | HDAUDIO SoftV92 Data Fax Modem with SmartCP<br>USB Serial Port |  |  |  |
| Refresh ports                                                                                                    | Select all Deselect all                                        |  |  |  |
|                                                                                                    | < <u>B</u> ack <u>N</u> ext > Einish Cancel                    |  |  |  |

図 16.5 検索するポートの選択

まずは、検索するポートを指定します。XBee がつながっているポートにチェックをつけます (図 16.5)。

| 🖈 Discover radio devices                                                                    |                            |                                      |  |  |  |
|---------------------------------------------------------------------------------------------|----------------------------|--------------------------------------|--|--|--|
| Set port parameters<br>Configure the Serial/USB port parameters to discover radio modules.  |                            |                                      |  |  |  |
| Baud Rate:<br>2400<br>4400<br>9600<br>9900<br>38400<br>57600<br>9115200<br>230400<br>440900 | Data Bits:                 | Parity:                              |  |  |  |
| Stop Bits:                                                                                  | Flow Control:              | Select all Deselect all Set defaults |  |  |  |
|                                                                                             | <u>Back</u> <u>N</u> ext > | <u>Einish</u> Cancel                 |  |  |  |

図 16.6 検索条件の選択

次に、検索するデバイスの条件を選択します (図 16.6)。「Select all」とすると、全ての条件で検索して くれますが、時間がかかります。

条件を選んだら、「Next」をクリックします。

| жхсти                                                                          |                                                                                                    |              |
|--------------------------------------------------------------------------------|----------------------------------------------------------------------------------------------------|--------------|
|                                                                                | Discovering radio modules                                                                                                    | >            |
| Radio Modules                                                                  | Search finished. 1 device(s) found                                                                                                    |              |
| Click on Add devices c<br>Discover devices to ad<br>radio modules to the list. | L device(s) found<br>Devices discovered:<br>Port: COMI6 - 19200/8/N/1/N - AT<br>Name:<br>MAC Address: 0019A20040704B1B<br>MAC Statess: 019A20040704B1B | i,<br>d<br>s |
|                                                                                | y their functionality in<br>g area.                                                                                                    |              |
|                                                                                |                                                                                                    |              |

図 16.7 見つかった表示される

しばらく検索に時間がかかります。

検索が終わると、見つかったデバイスが表示されます (図 16.7)。

「Add select devices」をクリックします。

| 3. XCTU                                                                                                    |                                                                                                    |
|----------------------------------------------------------------------------------------------------|----------------------------------------------------------------------------------------------------|
|                                                                                                    |                                                                                                    |
| Radio Modules                                                                                                    | 🔅 Radio Configuration                                                                                       |
| Racio Modules          Name: ZueBee Router AT       Image: Control - 19200/8/N/1/N - AT         Port: Control - 19200/8/N/1/N - AT       Image: Control - 19200/8/N/1/N - AT         MAC: 0013A20040704818       Image: Control - 19200/8/N/1/N - AT | Radio Configuration          Select a radio module from the list to display its properties and configure it |
|                                                                                                    |                                                                                                    |
| ·                                                                                                    |                                                                                                    |

図 16.8 デバイスが追加される

デバイスが追加されるので、クリックします (図 16.8)。

|                                                                         | 🗶 · 🖹 🙊 ? ·                                                                 | 🔅 🛄 🖁                                                       | <b>,</b> 🌮                                                  |
|-------------------------------------------------------------------------|-----------------------------------------------------------------------------|-------------------------------------------------------------|-------------------------------------------------------------|
| Radio Modules                                                           | Radio Configuration [ - 0013A2004070                                        | 4B1B]                                                       |                                                             |
| Name:<br>Function: ZigBee Router AT<br>Port: COMIG - 19200/8/N/1/N - AT | S 🖉 🕍 📥                                                                     | · (a) Paran                                                 | neter 🔒 🖨                                                   |
|                                                                         | Firmware information<br>Product family:<br>Function set<br>Firmware version | Written a<br>Wre Written a<br>Wre Changed<br>Wre Error in t | and default And not default<br>I but not written<br>setting |
|                                                                         | <ul> <li>Networking<br/>Change networking settings</li> </ul>               |                                                             | -                                                           |
|                                                                         | (i) ID PAN ID                                                               | 3                                                           | 🔊 🧶                                                         |
|                                                                         | () SC Scan Channels                                                         | 1FFE Bitfield                                               | ۷ ک                                                         |
|                                                                         | SD Scan Duration                                                            | 3 exponent                                                  | ۷ ک                                                         |
|                                                                         | ZS ZigBee Stack Profile                                                     | 0                                                           | 🔍 🕲                                                         |
| N                                                                       | () NJ Node Join Time                                                        | FF × 1 sec                                                  | ۵ ک                                                         |
| Ц.                                                                      | NW Network Watchdog Timeout                                                 | 0 × 1 minute                                                | ۷ کې                                                        |
|                                                                         | (j) JV Channel Verification                                                 | Disabled [0]                                                | - 📀 🥏                                                       |
|                                                                         | (j) JN Join Notification                                                    | Disabled [0]                                                | 🖌 🕲 🖉                                                       |
|                                                                         | OP Operating PAN ID                                                         | 3                                                           | ٢                                                           |
|                                                                         | () OI Operating 16-bit PAN ID                                               | F5B1                                                        | ٢                                                           |
|                                                                         | () CH Operating Channel                                                     | 11                                                          | ٢                                                           |
|                                                                         | () NC Number of Remaining Children                                          | С                                                           | ٢                                                           |
|                                                                         | <ul> <li>Addressing</li> </ul>                                              |                                                             |                                                             |

図 16.9 Function set の確認

デバイスの情報が表示されるので、「ID PAN ID」を必要に応じて変更します。

「Function set」を確認します。変更したい場合には、「Update firmware」ボタン をクリックします (図 16.9)。

|                                                                           |                                                                                                    | $\langle \! \! \rangle$         |
|---------------------------------------------------------------------------|----------------------------------------------------------------------------------------------------|---------------------------------|
| Radio Modules                                                             | Radio Configuration [ - 0013A20040704B1B]                                                                                                    |                                 |
| Name:<br>Function: ZigBee Route<br>Port: COM16 - 192<br>MAC: 0013A2004070 | AT S C C C C C C C C C C C C C C C C C C                                                                                                    | ault<br>default<br>ot written   |
|                                                                           | Select the product family of your device, the new function set and the firmware version to flash:           Product family         Function set         Firmware version           XBP24BSE         ZigBee End Device API         ZigBee End Device API         ZigBee End Device API           ZigBee End Device API         ZigBee End Device API         ZigBee End Device API         ZigBee End Device API           ZigBee Router API         ZigBee End Device API         ZigBee Router API         ZigBee Router API           ZigBee Router API         ZigBee Router API         ZigBee Router API         ZigBee Router API           ZigBee Router API         ZigBee Router API         ZigBee Router API         ZigBee Router API         ZigBee Router API | ) Ø<br>) Ø<br>) Ø               |
|                                                                           | Force the module to maintain its current configuration.     Select current     X 1 sec     X 1 minute                                                                                                    | ) /<br>) /<br>) /<br>) /<br>) / |
|                                                                           | Einiah Cancel                                                                                                    | 5) 🥙<br>5)                      |
|                                                                           | O OI Operating 16-bit PAN ID         F5B1         (5)           O CH Operating Channel         11         (5)                                                                                                    | ۲                               |
|                                                                           | NC Number of Remaining Children C                                                                                                    | <b>)</b>                        |
|                                                                           | ✓ Addressing                                                                                                    | ~                               |

図 16.10 Function set の変更

「Update firmware」ウィンドウが表示されるので、必要な Function set を選んで「Finish」ボタンを 押します (図 16.10)。

| хоти                                                                    |                                                               |             |           |
|-------------------------------------------------------------------------|---------------------------------------------------------------|-------------|-----------|
|                                                                         | 🗶 · 🖹 🎅 ? ·                                                   | ) 🌣 🛄 👌     | <b>Ç</b>  |
| 👔 Radio Modules                                                         | Radio Configuration [ - 0013A2004070                          | 4B1B]       |           |
| Name:<br>Function: ZigBee Router AT<br>Port: COM16 - 19200/8/N/1/N - AT | S 🖉 🕍 📥                                                       | 🔹 - 🔍 Para  | meter 🗭 🖨 |
| MAC: 0013A20040704B1B                                                   | () OI Operating 16-bit PAN ID                                 | F5B1        | ٩         |
|                                                                         | () CH Operating Channel                                       | 11          | ٢         |
|                                                                         | () NC Number of Remaining Children                            | C           | ٢         |
|                                                                         | <ul> <li>Addressing<br/>Change addressing settings</li> </ul> |             |           |
|                                                                         | () SH Serial Number High                                      | 13A200      | ٢         |
|                                                                         | SL Serial Number Low                                          | 40704B1B    | ٢         |
|                                                                         | MY 16-bit Network Address                                     | 9024        | ۲         |
|                                                                         | () DH Destination Address High                                | 13A200      | S 🖉       |
|                                                                         | DL Destination Address Low                                    | 406C14AA    | 🔍 📀       |
|                                                                         | () NI Node Identifier                                         |             | _ 🔇 🦉     |
|                                                                         | () NH Maximum Hops                                            | 1E          | - 🕲 🧶     |
|                                                                         | (j) BH Broadcast Radius                                       | 0           | _ 📚 🥖     |
|                                                                         | () AR Many-to-One R.roadcast Time                             | FF × 10 sec | ۷ ک       |
|                                                                         | (j) DD Device Type Identifier                                 | 30000       | - 🔇 🧭     |
|                                                                         | () NT Node Discovery Backoff                                  | 3C × 100 ms | ۷ ک       |
|                                                                         | () NO Node Discovery Options                                  | 3           | 3 🕲 🦉     |
|                                                                         | (i) NP Maximum Numbission Bytes                               | 54          | ۲         |

図 16.11 相手のアドレスを登録

相手のアドレスを登録します (図 16.11)。

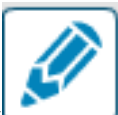

全ての設定が終わったら、「Write radio settings」ボタン

以上で設定は終了です。

ターミナルソフトを起動して、無線でロボットをコントロールしてみましょう。

プログラムは、P.393の07\_TMRW08.cを使います。

モーション再生ソフト仕様
f:前進。
b:後退。
r:右旋回。
l:左旋回。
ボーレート 19200bps。

#### - 且 実行結果 ―

シリアルケーブルを通して、ターミナルソフトから指令を送る。 前進、後退、右旋回、左旋回の動作を指令可能。

# 16.3 コントローラを作って無線で操縦する

では、P.328の「3軸加速度センサを利用する」で使った、KXP84 モジュールを利用してロボットの コントローラを作ってみましょう。

#### 回路図

コントローラのマイコンも、AKI-H8/3694F(QFP) タイニーマイコンモジュールを利用します。 前後と左右の傾きが分かればよいので、X 軸と Y 軸のアナログ出力のみを計測することにします。 加速度センサの傾きと、出力の関係は P.330 の図 12.10 を確認してください。

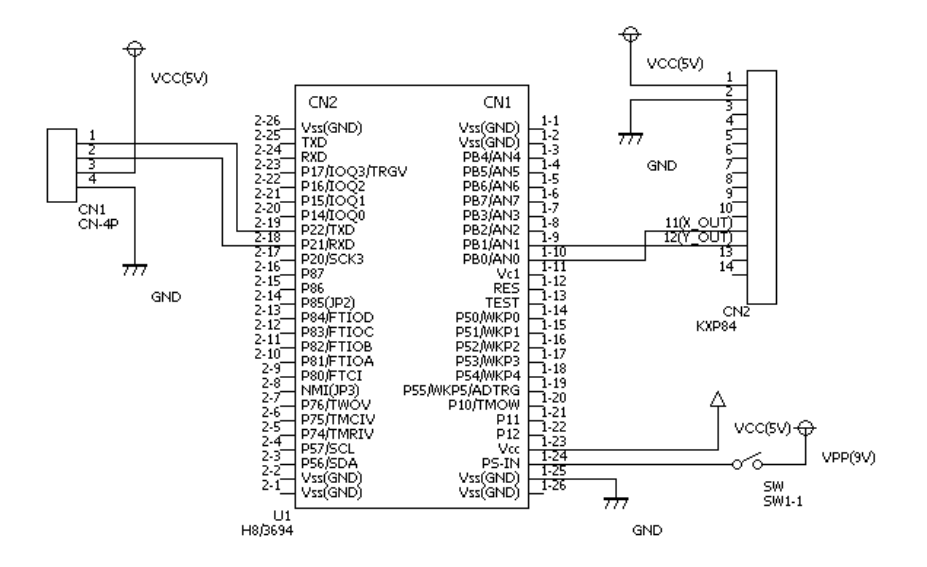

図 16.12 無線コントローラの回路図

以下にコントロール基板の画像を掲載しておきます(図 16.13)。

XBee で無線通信するための構成です。パソコンと有線でつなぐには、XBee の代わりにレベル変換 IC の回路につなぎます。

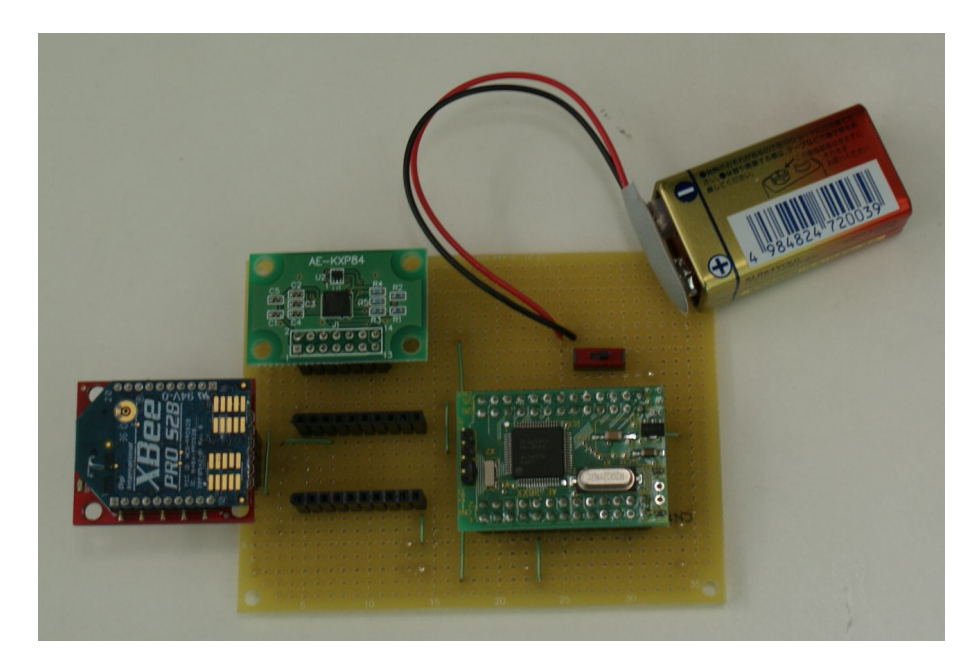

図 16.13 無線コントローラ基板

以下に示すのは、3軸加速度センサの傾きによってロボットを歩かせるプログラムです。ロボット側の プログラムは、P.396 のサンプルプログラム 07\_TMRW08.c を使います。 コントローラソフト仕様
コントローラを前に傾ける (図 16.13 では右側に傾ける) 「f」を送信:前進。
コントローラを後に傾ける (図 16.13 では左側に傾ける) 「b」を送信:後退。
コントローラを右に傾ける (図 16.13 では上側に傾ける) 「r」を送信:右旋回。
コントローラを左に傾ける (図 16.13 では下側に傾ける) 「l」を送信:左旋回。
ボーレート 19200bps。

なお、コントローラの傾きの判定は、前後を優先し、前後のどちらかに傾いている場合には、左右については傾きを見ないようにしました。これは、斜め方向の歩行を作っていないためです(もちろん、作ることは可能です)。

₿ 09\_ADC03.c

```
******
2
3
   /*
/*
                                                                 */
*/
*/
*/
*/
      FILE
                 :09_ADC03.c
       DESCRIPTION : ANO-1 の値を 4 回平均してシリアルで表示
4
   /*
   .
/*
/*
       CPU TYPE
                 :H8/3694F
5
6
7
8
9
       ADO CN1-10
AD1 CN1-9
   /*
/*
10
   11
12
13
14
   #include "iodefine.h"
#include "sci.h"
   #define WAIT_COUNTER 0x000FFFFFL /* ループ回数 */
15
16
17
18
   #define WAIT_LOOP 0x06FFFFFL /* ループ回数 */
   wait 関数
19
20
21
                     *********/
   void WaitLoop(void)
22
23
   {
    unsigned long i;
24
25
26
     for(i=0; i<WAIT_LOOP; i++){</pre>
    ;
}
20
27
28
29
30
   }
   31
      AD のつながった端子を初期化
   32
                           -
****/
33
34
   void AdInit(void)
35
     AD.ADCSR.BIT.ADST = 0;
                             /* A/D 変換停止 */
                             /* スキャンモード */
/* 高速変換 */
/* ANO-1 */
36
     AD.ADCSR.BIT.SCAN = 1;
    AD.ADCSR.BIT.CKS = 1;
AD.ADCSR.BIT.CH = 1;
37
38
39
40
41
   }
   42
43
44
        **********************************/
   void AdStart(void)
45
46
     AD.ADCSR.BIT.ADST = 1;
                            /* A/D 変換スタート */
47
48
49
   7
   AD 変換中止
50
   ****
                  **************/
51
52
   void AdStop(void)
53
54
   {
     AD.ADCSR.BIT.ADST = 0;
55
56
57
   }
   AD 変換読み取り
58
```

```
59
     60
     unsigned short AdRead(int a)
 61
62
      {
        unsigned short ad_r;
 63
64
65
        while(!AD.ADCSR.BIT.ADF){
           ;
 66
67
        7
        }
if(a==0){
    ad_r=(AD.ADDRA>>6);
}else if(a==1){
    ad_r=(AD.ADDRB>>6);
}
 68
 69
70
71
72
73
74
75
76
77
78
79
        AD.ADCSR.BIT.ADF=0;
        return(ad_r);
     }
      main 関数
      *********************************/
      void main(void)
 80
81
      {
        char a[7];
        unsigned short i1, i2, j;
unsigned int avr,avr2;
unsigned long k;
 82
 83
 84
 85
86
        int count, avr_c;
 87
        WaitLoop(); /* XBee 用 */
 88
89
        Sci1Init(br19200);
 90
        Rx1BuffClear();
 91
92
93
        AdInit();
        Sci1Puts("***** H8/3694F *****\n");
 94
95
        while(1){
 96
           avr=0;
           /* 4 回 A/D 変換をして平均を取る */
 97
           for(avr_c=0; avr_c<4; avr_c++){
AdStart();
 98
 99
             i1=AdRead(0);
avr=avr+i1;
100
101
102
           }
           i1=avr>>2; /* 4で割る */
avr2=0;
103
104
           /* 4 回 A/D 変換をして平均を取る */
105
           for(avr_c=0; avr_c<4; avr_c++){
  AdStart();
  i2=AdRead(1);</pre>
106
107
108
109
             avr2=avr2+i2;
           7
110
          ,
i2=avr2>>2; /* 4で割る */
if(i1>600){
111
112
          Sci1Putchar('f'); /* 前進 */
}else if(i1<350){
113
114
             Sci1Putchar('b'); /* 後退 */
115
116
           }else if(i2<330){
           Sci1Putchar('r'); /* 右旋回 */
}else if(i2>640){
117
118
119
             Sci1Putchar('1'); /* 左旋回 */
           }else{
   Sci1Putchar('h');
120
121
122
           }
           /* ウェイトループ */
123
124
125
           for(k=0; k<WAIT_COUNTER; k++){</pre>
          ;
}
126
.∠/ }
128 }
```

End Of List

#### 📙 実行結果 -

コントロール基板の傾きによって、ロボットを歩かせることができる。

# 🌤 課題 16.3.1 (提出) 動きの追加

ほかの動きを追加し、コントローラから動かしてみましょう。

プロジェクト名:e09\_ADC03

# \_\_\_\_\_**17** モーション作成ソフト

# 17.1 モーション作成ソフト

モータの数が少なく、転倒する危険性が少ないロボットの動きを作ることは、それほど難しいことではありません。

ここまで紹介してきたサンプルプログラムを少し拡張すれば、ターミナルソフトからロボットのポーズ を作り、それらをつなぐことによって一連の動きを作ることも可能です。

この作業は少々面倒ですが、四足歩行ロボットなどでは、各足の周期を変更するだけのことが多いの で、現実的な方法であるといえます。

しかし、二足歩行ロボットのように転倒しやすいものの動きを作るときや、四足歩行ロボットなどでも 少し複雑な動きを作るときなどには、手軽にデータを作り、再生して確認することができるソフトがある と便利です。

ここでは、パソコン上で動作し、マイコンとシリアル通信を用いて、手軽にロボットの動きを作成、確認できるプログラム、モーション作成ソフトを使ってみることにしましょう。

なお、ここで紹介するモーション作成ソフト「意信電信」は、著者のホームページにて実行ファイルを 公開しています。必要な方はご利用ください (ただし、モータ数は 24 個になっているので、マイコン側の プログラムもそれにあわせる必要があります)。

通信データの仕様も公開していますので、同様のソフトを自分で作ることも可能です。

このテキストでは、モーション作成ソフトの作成に関しては扱いません。

#### 17.1.1 モーション作成ソフト「意信電信」操作マニュアル

モーション作成ソフト「意信電信」の基本的な操作について説明しておきます。

ここには書きませんでしたが、シリアル通信の設定を変更する機能なども備わっています。

#### 起動と画面の説明

本ソフトは、図 17.1 のアイコンをダブルクリックすることによって実行できます。必要なファイルや フォルダを生成しますので、あらかじめフォルダを作り、実行ファイルを入れておくことをお勧めします。

| アドレス型       ▶ 1¥H25_歩行ロボット¥isin         ファイルとフォルダのタスク       >         その他          日       P125_歩行ロボット         日       マイドキュメント         日       オ月ドキュメント         マイドキュメント       日         マイドキュメント       日         マイ コンピュータ       マイ ネットワーク | アドレス(D)  🧰 I¥H25_歩行ロボット¥isin 🛛 💙 🔁 移動                                                                                                    |                                                                                                    | ) お気に入り(A) ツール(I) ヘルプ(H)                        | At a |
|----------------------------------------------------------------------------------------------------|----------------------------------------------------------------------------------------------------|----------------------------------------------------------------------------------------------------|-------------------------------------------------|------|
|                                                                                                    | ファイルとフォルダのタスク          その他          ※       H25_歩行ロボット         ※       マイドキュメント         ※       マイドキュメント         ※       マイニンピュータ         ※       マイネットワーク | <ul> <li>アドレス(型) (□ 1¥H25_歩行ロボッ</li> <li>ファイルとフォルダのタスク</li> <li>その他</li> <li>□ H25_歩行ロボット</li> <li>□ マイ ドキュメント</li> <li>□ 共有ドキュメント</li> <li>□ マイ コンピュータ</li> <li>□ マイ ネットワーク</li> </ul> | ▶¥isin<br>● ■ ■ ■ ■ ■ ■ ■ ■ ■ ■ ■ ■ ■ ■ ■ ■ ■ ■ | ▶ 移動 |

図 17.2 がメイン画面です。初めて起動したときには、カテゴリ「歩行ロボット」、モーション「通常歩行」、ポーズデータ「ホームポジション」が作られ表示されるようになっています。

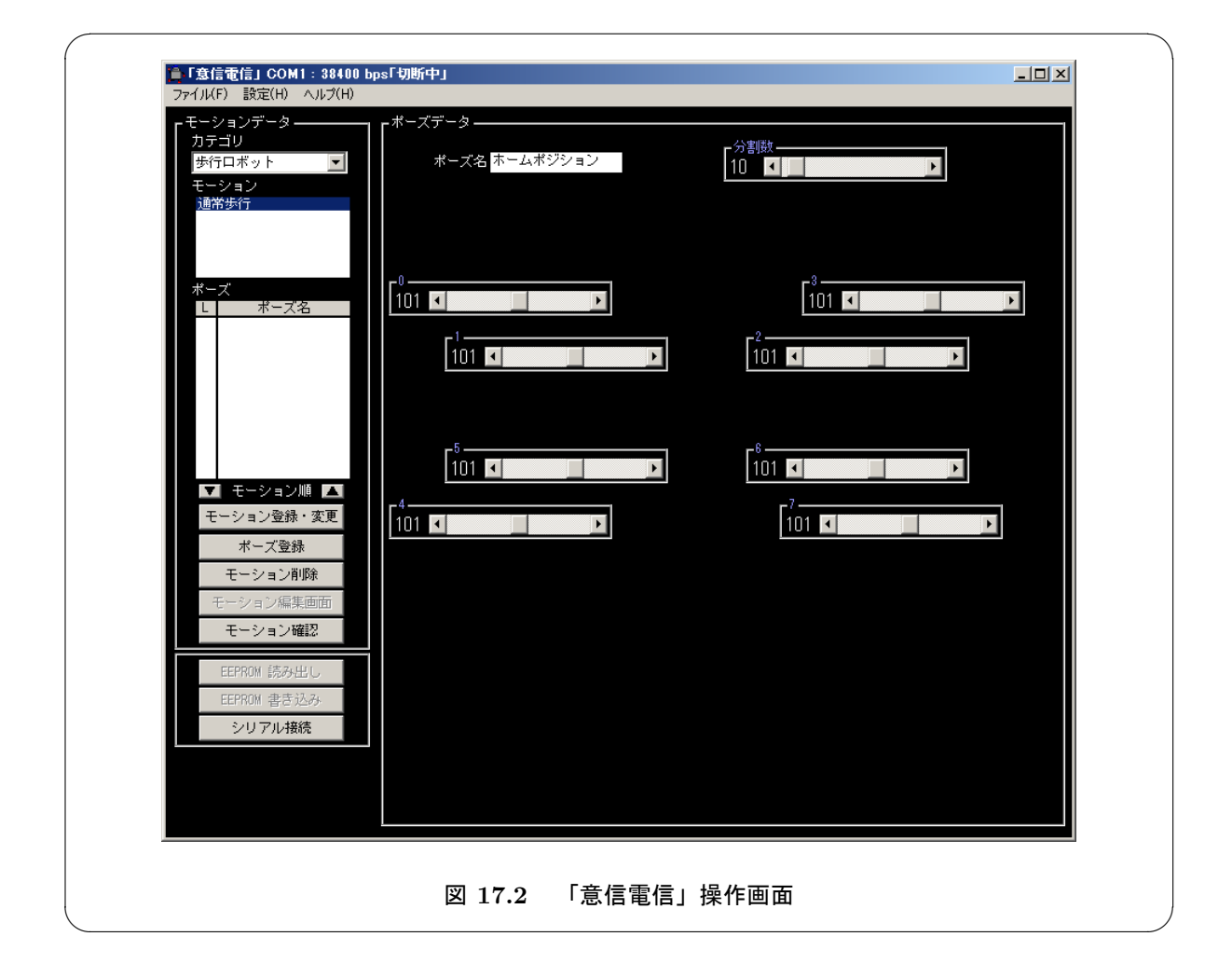

「ポーズ」はロボットの姿勢を意味します。

「モーションデータ」の「ポーズ」を選択すると、そのデータ内容が「ポーズデータ」に表示されます。

「ポーズデータ」はスライダを動かすことで変更できます。スライダを動かすと変更されたデータが送 信されます。

変更した「ポーズ」は「ポーズ登録・変更」ボタンで変更されるまで保存データに反映されません。「分割数」は前の「ポーズ」からの移行時間を表しています。単位は、約 20ms です。

「ポーズ」をいくつか連続してつないだものが、「モーション」になります。「カテゴリ」は「モーション」の集まりで、同種の「モーション」を分類するために使います。

一つの「モーション」に登録できる「ポーズ」の数は、最大で12に制限しています。「カテゴリ」や 「モーション」の数に制限はありません。

「モーション」の確認は、「モーション確認」ボタンでおこないます。

現時点では、「モーション編集画面」「EEPROM 読出し」「EEPROM 書き込み」の各機能はこのテキ ストの範囲のプログラムでは利用できません (非表示にしています)。

#### ボタンの機能に関する注意

ボタンの機能は、「モーション」「ポーズ」のどちらを選択しているかによって変わってきます。

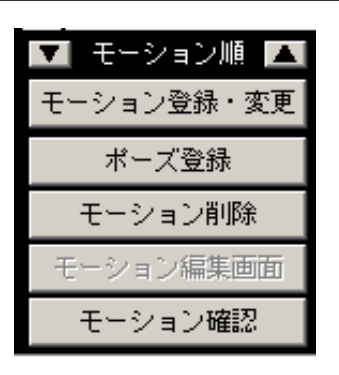

図 17.3 「モーション」選択状態

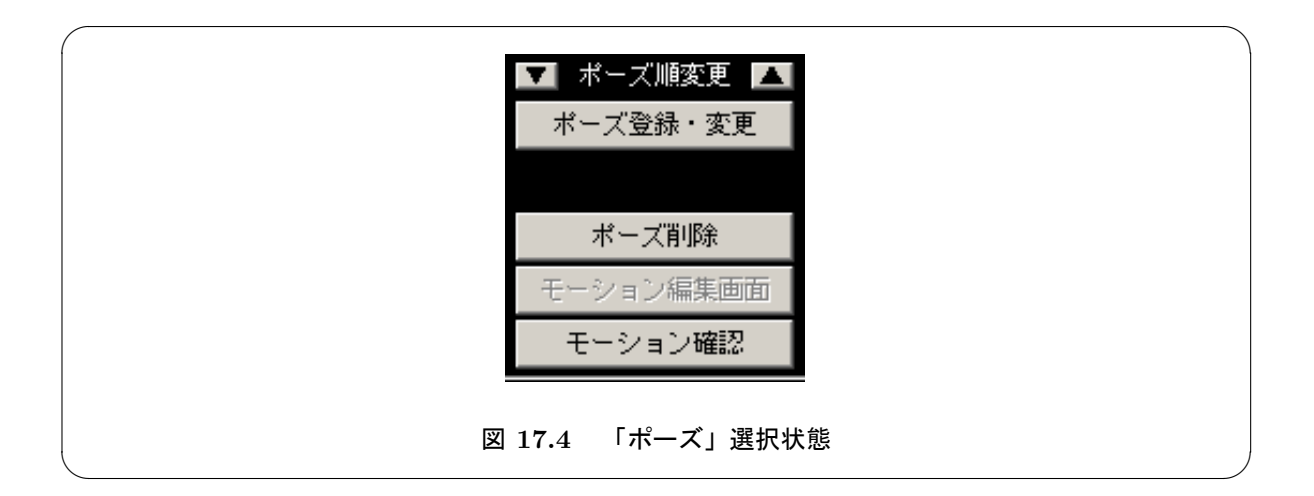

#### 同名の「ポーズ」関する注意

「ポーズ名」は、同一「モーション」内でも同名のものを複数使うことができます。ただし、同じデー タを利用しますので、ひとつのデータを変更した場合には、同名の全ての「ポーズ」データが変更される ことになります。なお、異なる「モーション」内の同名の「ポーズ」は影響を受けません。

#### ループの設定

各モーション内では、ひとつだけループを設定することができます。「ポーズ」の「L」リストボック スで、複数のセルを選択すると、ループ設定ダイアログが出てきます。セルの選択は、ドラッグで選択し ても良いし、SHIFT や Ctrl を使っても結構です (Shift+下向き矢印などを使った場合には、2 個のセルが 選択された時点で ループ数の要求が出ます)。ループ数は、半角で入力してください。

| ● ループ数の設定 💌                    |
|--------------------------------|
| ループ数を設定してください(1-99)<br>1でループ解除 |
| OK CANCEL                      |
| 図 17.5 ループ数の設定                 |

ループ数を入力すると、ループの最初に対応する項目にループ数が、ループの最後には「E」のマークが出ます。

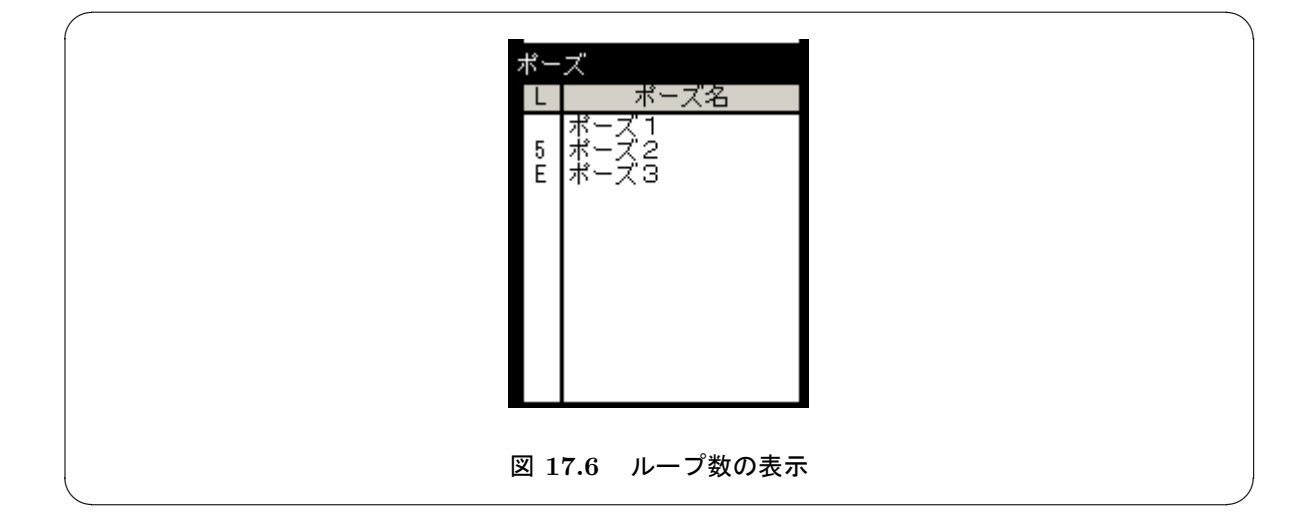

#### 初期化ファイル

お勧めはしませんが、スライダの最大値最小値は「minmax.ini」に、レイアウトは「layout.ini」に保存 されています。値を変更することによって、スライダの最大最小値やレイアウトを変更することもできま す。データ送信時などの最大値最小値のチェックはおこなっていません。デフォルトの値に戻したい場合 には、削除してください。次回プログラム終了時にデフォルト値で作成されます。なお、「homepos.ini」 はホームポジションの値ですが、「設定」メニューの「ホームポジションに設定」を使って設定すること をお勧めします。

#### 17.1.2 通信の仕様

通信データは、制御コードとデータから構成します。モータの角度を指定するデータは、0から 200ま でを使うことにします。100が稼動範囲の中央に来るように、マイコン側のプログラムで変換することに します。

201から255までは制御コードとします。

今回は以下のように割り振ってみました。

ただし、後のサンプルで実装しているのは、一部機能のみです。

| 記号   | 数値      | 意味                                  |
|------|---------|-------------------------------------|
|      | 0-200   | モータの角度データ                           |
|      | 201-238 | 未使用                                 |
| SDV  | 239     | 以下、通信終了 (EOT) まで、1 個のモータを駆動するためのデータ |
|      |         | (分割数、モータ番号、角度)                      |
| DV   | 240     | 次の1バイトは電圧のデータ (マイコンから)              |
| SMD  | 241     | 以下、通信終了 (EOT) までモーションデータ            |
| DIV  | 242     | 次の1バイトは分割数 (指定のポーズ到達までの時間)          |
| SLO  | 243     | ループ開始 (次の1バイトはループ回数)                |
| ELO  | 244     | ループ終了                               |
| CSM  | 245     | 次の1バイトは、チェックサム (保存データでは削除)          |
| MEX  | 246     | マイコン上にあるモーションを実行                    |
| RTM  | 247     | 外部記憶装置のモーションをマイコンへ読み出し              |
| MTR  | 348     | マイコン上にあるモーションを外部記憶装置へ書き込み           |
| SSD  | 249     | 以下通信終了まで、1箇所のモータを駆動するためのデータ         |
|      |         | (モータ番号,角度のみ)                        |
| SPWM | 250     | PWM 開始                              |
| EPWM | 251     | PWM 停止                              |
| ACK  | 252     | 肯定応答 (マイコン側から)                      |
| NAK  | 253     | 再送信要求 (マイコン側から)                     |
| SOH  | 254     | 通信開始                                |
| EOT  | 255     | 通信終了                                |

表 17.1 通信コード一覧

#### 1モータをスライダで動かす場合(分割数無し)

上記の制御コードを用いた通信データの例をあげておきます。

1モータをスライダで動かす場合は、SOH(254)、SSD(249)、モータ番号、角度データ、EOT(255)の 5バイトのデータを送ります (図 17.7 参照)。

通信速度を必要をするために、チェックサムなどは送りません。

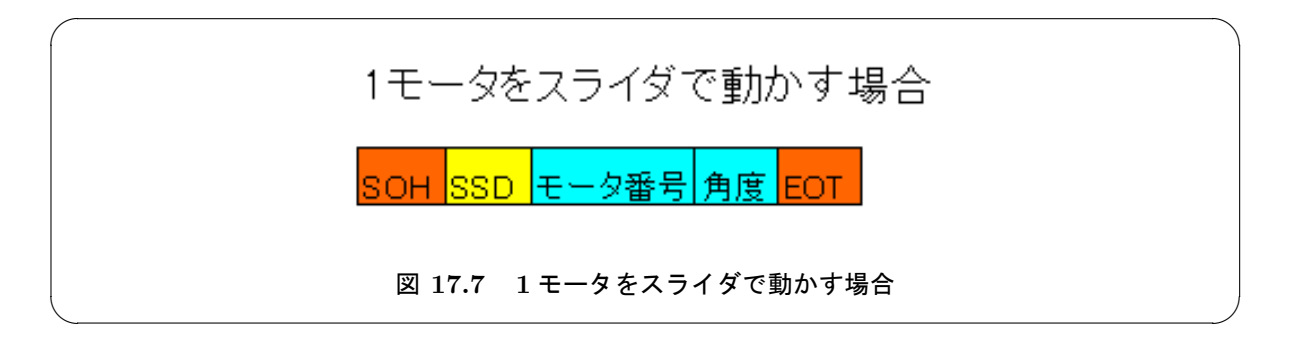

#### 1モーションを転送する場合

ロボットの歩行動作などの動きは、いくつかのポーズを連続して再生することで実現します。

データは図17.8のように決めました。

「全モータのデータ」は、モータ番号無しで角度データをモータ番号順に送ります。モータ番号を入れ ないのは、データ数を少しでも減らすためです。

チェックサムには、データ部をすべて加算して256で割った余りを入れます。

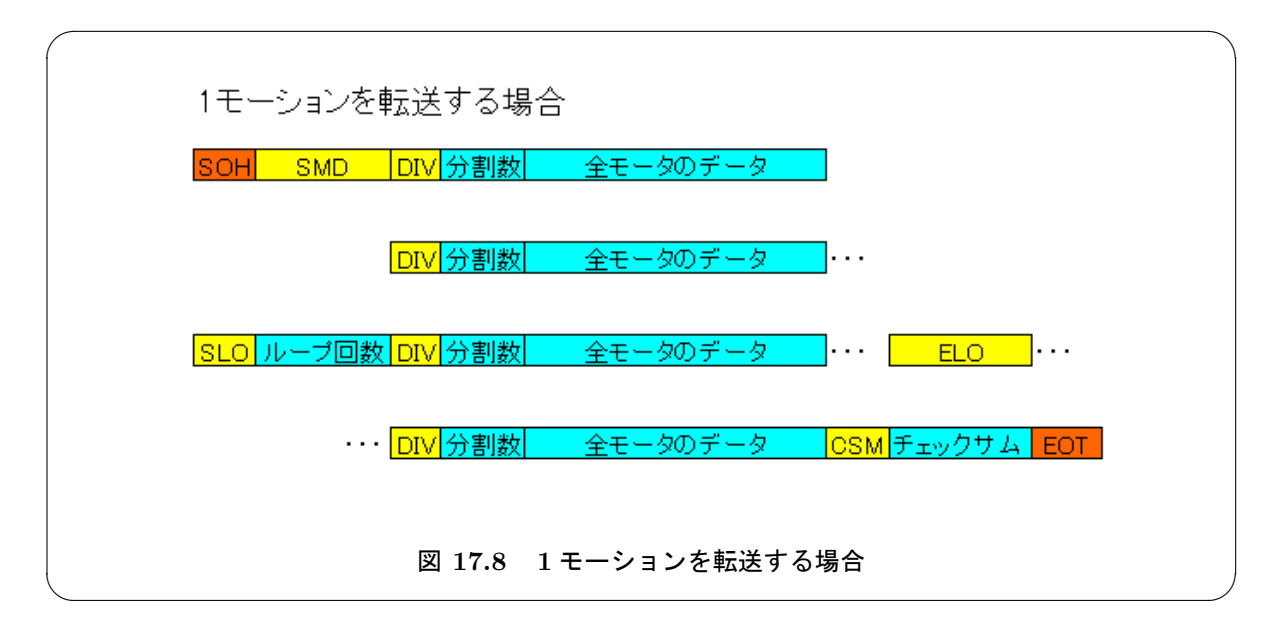

# 17.2 モーション作成ソフトから制御する

では、上で説明した通信の仕様に沿って、マイコンのプログラムを変更してみましょう。

以下にサンプルプログラムを掲載します。

**07\_TMRW09.c** 

```
/***
/*
                                                                                                               ****/
 1
 2
                                                                                                                   */
 3
      /*

        FILE
        :07_TMRW09.c

        DESCRIPTION
        <td: +--ボモータ8個「意信電信」スライダー対応版</td>

        CPU TYPE
        :H8/3694F IC(TC4051B)

                                                                                                                   */
      /*
/*
 4
5
                                                                                                                   */
*/
*/
*/
6
7
8
9
10
      /*
/*
/*
            COM P82/FTIOB
           A P10
B P11
C P12
      .
/*
/*
11
12
13
14
                               ******
     #include "pwm1.h"
#include "sci.h"
15
16
17
      unsigned char HOME[SRV_CH_NUM]={100,100,100,100,100,100,100};
18
19
      int DAT_curIdx;
int i;
20
21
     unsigned char data[100];
     unsigned short id_c, dn;
/* id_c:データカウント用 */
unsigned short loop, startf;
22
23
```

```
24 /* loop:ループ数格納用
         startf:ループの始まりを格納 */
 25
26
 27
28
      #define WAIT_LOOP 0x06FFFFFL /* ループ回数 */
 29
      30
       wait 関数
 31
      ***
                          ***************/
 32
      void WaitLoop(void)
 33
34
      {
        unsigned long i;
 35
36
37
38
        for(i=0; i<WAIT_LOOP; i++){</pre>
          ;
        }
 39
40
41
42
     }
      モーション再生
 43
      *****
                           **************/
 44
      void Play_motion(void)
      {
int loop_flag=0,loop_flag2=0;
一方如文型示
 45
46
        /* loop_flag:データの終了判定用
loop_flag2:ループの終了判定用 */
id_c=2;
 47
 48
 49
 50
51
        do{
dn++;
 52
53
54
           switch(data[id_c]){
  case DIV:
    id_c++;
               PwmSetPose(&data[id_c]);
id_c=id_c+SRV_CH_NUM;
 55
 56
57
58
59
             id_c-id_c+skv_ch
break;
case SLO:
    id_c++;
    loop=data[id_c];
 60
                id_c++;
startf=id_c;
 61
 62
 63
                while(loop){
 64
                  loop_flag2=0;
 65
                  id_c=startf;
 66
67
68
69
                  do{
                     switch(data[id_c]){
    case DIV:
        id_c++;
                         PwmSetPose(&data[id_c]);
id_c=id_c+SRV_CH_NUM;
 70
71
72
73
74
75
76
77
78
79
                       id_c=id_c+skv
break;
case ELO:
    loop_flag2=1;
    break;
                     }
id_c++;
                  }while(!loop_flag2);
                  loop--;
 80
81
82
                }
id_c--;
                break;
 83
84
             case EOT:
   loop_flag=1;
 85
                break;
 86
87
          }
id_c++;
 88
        }while(!loop_flag);
 89
90
91
     3
      92
        main 関数
 93
94
      void main(void)
 95
      {
        WaitLoop();
 96
 97
        Sci1Init(br19200); /* ボーレートの設定 */
 98
        PwmInit();
for(i=0; i<SRV_CH_NUM; i++){</pre>
 99
100
          PwmSetDuty(i, D_CONST+D_PROPO*HOME[i]); /* モータの初期位置設定 */
101
102
        7
103
104
        while(1){
    DAT_curIdx=0;
105
           while((data[DAT_curIdx]=Sci1Read())!= SOH){ /* SOH が来るまで読み捨てる */
          ;
}
106
107
108
           while((data[++DAT_curIdx]=Sci1Read())!=EOT){ /* EOT まで読み込む */
          ;
}
109
110
          }
switch(data[1]){
case SSD:
PwmSetDuty(data[2], D_CONST+D_PROPO*data[3]);
/* スライダからのデータを処理 */
111
112
113
114
115
             break;
case SMD:
116
```

```
117 /* モーション再生 */

118 Play_motion();

119 break;

120 }

121 }

122 }
```

End Of List

#### pwm.h

#ifndef \_PWM\_H\_
#define \_PWM\_H\_ 1 2 3 #define PWM\_MAX\_DUTY (12000-1) //2.4mS
#define PWM\_MIN\_DUTY (3000-1) //0.6mS
#define PWM\_PERIOD (12500-1) //2.5mS ă 5 6 7 8 9 #define SRV\_CH\_NUM 8 10 #define D\_CONST PWM\_MIN\_DUTY //char\_duty と duty の変換式の定数部分 #define D\_PROPO 45 //char\_duty と duty の変換式の比例係数部分 (12000-3000)/200 11 1234 156 178 190 212 212 #define SDV 239
#define SMD 241
#define SLD 243
#define SLO 243
#define ELC 244
#define SSD 249
#define SOH 254
#define EOT 255 void PwmInit(void); 23 void PwmStart(void); 24 void PwmStop(void); 25 void PwmSetDuty(int ch, unsigned short duty); 26 unsigned short PwmGetDuty(int ch); 27 28 29 void PwmSetPose(unsigned char char\_duty[]); #endif

\_\_\_\_ End Of List

#### pwm.c

```
#include "pwm1.h"
#include "iodefine.h"
#include <machine.h>
 1
 2345
      #define P1_MASK 0x07
 6
      char buf[6]:
 8
      unsigned long n;
     int c;
unsigned short srv_curr_index=0;
 9
10
11 unsigned short srv_ch; /* PWM の出力先 */
12 unsigned short calc_duty_flg; /* 20ms をカウント */
     unsigned long pwm_duty[SRV_CH_NUM]; /* PWM のデューティのデータ */
13
14
15
      PWM 出力端子を初期化
16
      17
18
      void PwmInit(void)
19
20
      {
         srv_ch=0;
calc_duty_flg=0;
I0.PCR1|=0x07;
I0.PDR1.BYTE|=(srv_ch & P1_MASK);
I0.PDR1.BYTE&=(srv_ch | (~P1_MASK));
if image cor(1);
21
22
23
24
25
         set_imask_ccr(1);
         set_imask_ccr(1);
TW.TMRW.BYTE=0x49; /* FTIOB 端子を PWM 出力に設定 */
TW.TCRW.BYTE=0xA0; /* 内部クロックの 1/4, コンペアマッチ B で 1 出力 */
TW.TIERW.BYTE=0x71; /* A の割り込みを可能にする */
TW.TSRW.BYTE=0x70; /* 割り込みフラグをクリア */
TW.TCNT=0x0000; /* TCN の初期化 */
TW.GRA=PWM_PERIOD; /* 周期 (2.5mS) */
TW CRD=DUM DEPIOD_7600. /* 1 5mS */
26
27
28
29
30
31
         TW.GRB=PWM_PERIOD-7500; /* 1.5mS */
TW.TMRW.BIT.CTS=1; /* TCNT カウンタスタート */
32
33
34
35
36
37
38
         set_imask_ccr(0);
      }
      /*:
                             *****
         サーボ動作開始
39
```

40

```
void PwmStart(void)
 41
    {
   TW.TMRW.BIT.CTS=1;
42
43
44
45
46
    }
    サーボ動作停止
47
 48
                 ************************
49
    void PwmStop(void)
50
    {
51
      TW.TMRW.BIT.CTS=0;
52
53
54
    }
    デューティの設定
55
56
57
     void PwmSetDuty(int ch, unsigned short duty)
58
    ſ
59
      /* サーボチャンネルが範囲外なら無視 */
     if(ch >= SRV_CH_NUM){
   return ;
}
60
61
62
63
     if(duty < PWM_MIN_DUTY){
   duty = PWM_MIN_DUTY;</pre>
                                     /* デューティを最小値以上に限定 */
64
65
     }else if(duty > PWM_MAX_DUTY){
   duty = PWM_MAX_DUTY;
66
                                     /* デューティを最大値以下に限定 */
67
      }
68
      /* デューティを設定 */
69
     pwm_duty[ch] = duty;
70
71
72
73
74
    }
    デューティの取得 (パラメータから)
75
76
77
     *****
    unsigned short PwmGetDuty(int ch)
78
    {
      /* サーボチャンネルが範囲外なら無視 */
79
80
      if(ch >= SRV_CH_NUM){
     ... >= SRV_
return (0);
}
81
82
83
      /* デューティを返す */
84
     return (pwm_duty[ch]);
85
86
    7
87
88
                                          _____
    /* ポーズ補間関数 0-200 で指定*/
89
90
                                                     ----*/
91
    void PwmSetPose(unsigned char char_duty[])
92
93
    {
      long cur_duty[SRV_CH_NUM], new_duty[SRV_CH_NUM];
      long diff_duty[SRV_CH_NUM];
94
      int i;
unsigned short div, count_i;
 95
96
97
      div=char_duty[0]; /* 分割数:20mS 単位 */
98
      for(i=0; i<SRV_CH_NUM; i++){</pre>
aa
        new_duty[i]=D_CONST+D_PROPO*char_duty[i+1];/* 目標值 */
100
101
        cur_duty[i]=PwmGetDuty(i); /* 現在のデューティ */
        /* 現在のデューティと目標デューティの差 */
if(new_duty[i]-cur_duty[i]>=0){
102
103
104
         diff_duty[i]=new_duty[i]-cur_duty[i];
        }else{
105
         diff_duty[i]=cur_duty[i]-new_duty[i];
106
        }
107
      }
108
      ,
/* 補間の計算 */
109
      for(count_i=1; count_i<=div; count_i++){
/* 20mS 待ち */
110
111
        while(!calc_duty_flg){
112
113
         ;
114
       115
116
117
118
           PwmSetDuty(i, cur_duty[i]+(diff_duty[i]*count_i)/div);
119
120
         }else{
121
           PwmSetDuty(i, cur_duty[i]-(diff_duty[i]*count_i)/div);
122
123
         }
        }
   }
}
124
125
126
127
    /***
         *****
128
      割り込み関数
129
```

130 \_\_interrupt(vect=21) void INT\_TimerW(void)
131 {
132 /\* 2.5mS ごとのコンペアマッチ \*/
133 TW.TSRW.BIT.IMFA=0;
134 srv\_ch+;
135 if(srv\_ch>= SRV\_CH\_NUM){
136 srv\_ch=0; /\* モータ出力先を 0 に戻す \*/
137 calc\_duty\_flg=1;
138 }
139 IO.PDR1.BYTE|=(srv\_ch & P1\_MASK);
140 IO.PDR1.BYTE&=(srv\_ch | (~P1\_MASK));
141 TW.GRB=PWM\_PERIOD-pwm\_duty[srv\_ch];
142 }

\_\_\_\_\_ End Of List

- 📕 実行結果 -

モーション作成ソフトから、ポーズを作ったり、モーションを作って確認することができる。

#### 課題 17.2.1 (提出) モーション作成ソフトで作ったモーションで自律動作

モーション作成ソフトで作ったモーションを、(シリアルケーブル無しで)自動的に再生するプログ ラムを作りましょう。

上記サンプルプログラム 07\_TMRW09.c にデータを書き込むようにしてください。

プロジェクト名:e7\_TMRW09

# \_\_\_\_\_**しCモータの駆動**

# 18.1 DCモータ駆動回路

DC モータの回転を制御するには、FET で H ブリッジを組むなどの方法があります。

ここでは、市販の DC モータドライブ IC を用いて、DC モータを制御してみましょう。

DC モータドライブ IC としては、入手性が良く、使用法が簡単な TA8428K を利用することにします。 TA8428K は DC モータを、正転、逆転、ストップ、ブレーキの4 モードが動作可能です (表 18.1)。

| 入   | 力   | 出力     |                   | 出力モード |
|-----|-----|--------|-------------------|-------|
| IN1 | IN2 | OUTA   | $OUT\overline{A}$ |       |
| Н   | Н   | L      | L                 | ブレーキ  |
| L   | Н   | L      | Н                 | 逆転    |
| Н   | L   | Н      | L                 | 正転    |
| L   | L   | OFF(ハイ | インピーダンス)          | ストップ  |

表 18.1 TA8428K の動作

ここで、ブレーキとはモータの軸を回すと抵抗を感じる状態を言います。一方ストップは軸をまわすと 抵抗無く回る状態のことです。

# 18.1.1 回路図

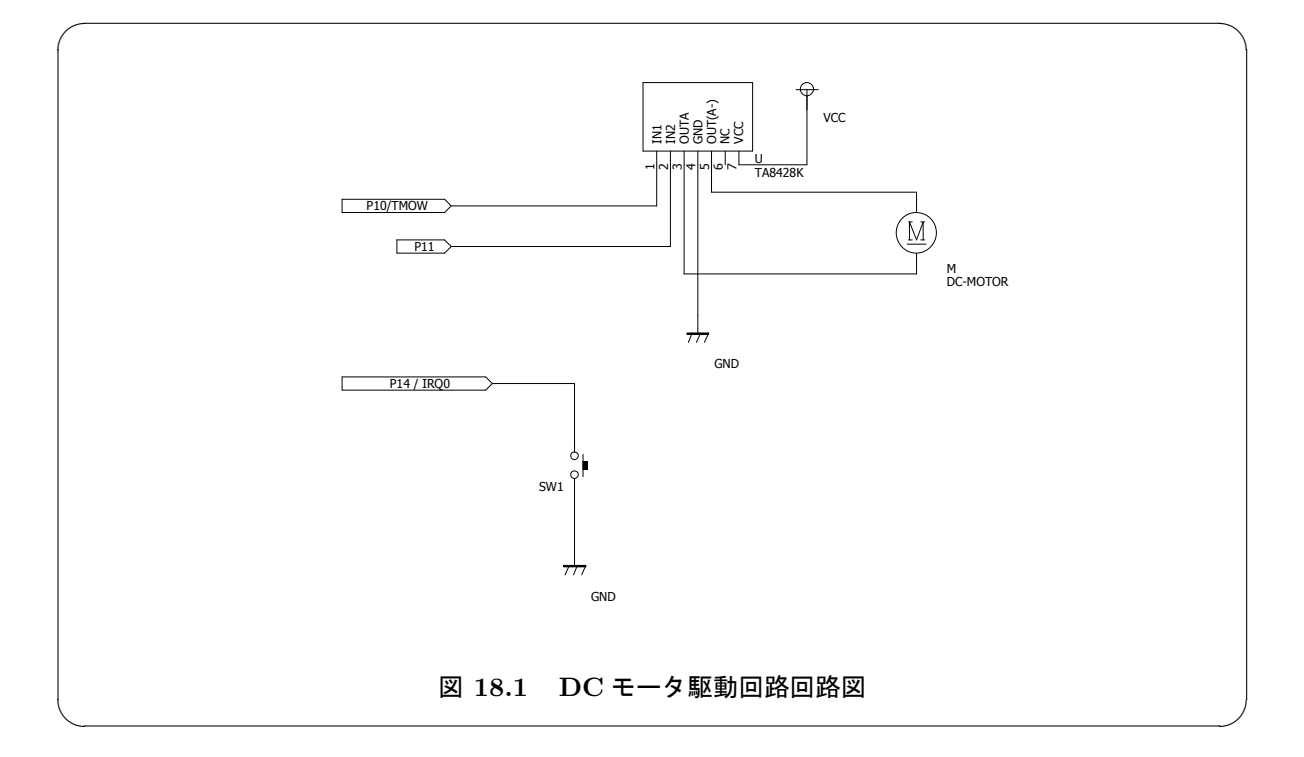

## **■ 13\_DCMOT01.c**

| 1  | /*** | *****                           | *************************************** | ******/ |
|----|------|---------------------------------|-----------------------------------------|---------|
| 2  | /*   |                                 |                                         | */      |
| 3  | /*   | FILE                            | :13_DCMOT01.c                           | */      |
| 4  | /*   | DATE                            | :Fri, Mar 07, 2014                      | */      |
| 5  | /*   | DESCRIPTION                     | :スイッチを押したら DC モータが駆動                    | */      |
| 6  | /*   | CPU TYPE                        | :H8/3694F                               | */      |
| 7  | /*   |                                 |                                         | */      |
| 8  | /*   | タクトスイッラ                         | F                                       | */      |
| 9  | /*   | SW0 P14                         |                                         | */      |
| 10 | /*   | モータIC                           |                                         | */      |
| 11 | /*   | IN1 P10                         |                                         | */      |
| 12 | /*   | IN2 P11                         |                                         | */      |
| 13 | /*   |                                 |                                         | */      |
| 14 | /*** | * * * * * * * * * * * * * * * * | ******************                      | ******  |
| 16 | #ind | clude "iodefi                   | ine.h"                                  |         |
| 17 | #ind | clude "sw.h"                    |                                         |         |
| 10 | woid | MotInit(voi                     |                                         |         |
| 20 | {    |                                 |                                         |         |
| 21 | ÌI   | PCR1 = 0x0                      | )3:                                     |         |
| 22 | I    | D.PDR1.BIT.BC                   | )=0;                                    |         |
| 23 | IC   | ).PDR1.BIT.B1                   | L=0;                                    |         |
| 24 | }    |                                 |                                         |         |
| 25 |      |                                 |                                         |         |
| 26 | VOIC | 1 MotDrive(in                   | it a)                                   |         |
| 27 | 1    | ritab (a) {                     |                                         |         |
| 20 | 51   |                                 | 1                                       |         |
| 29 |      |                                 |                                         |         |
| 31 |      | TO.PDR1.BI                      | T.B1=0:                                 |         |
| 32 |      | break:                          |                                         |         |
| 33 |      | case 1: //逆                     | 転                                       |         |
| 34 |      | IO.PDR1.BI                      | IT.B0=0;                                |         |
| 35 |      | IO.PDR1.BI                      | IT.B1=1;                                |         |
| 36 |      | break;                          |                                         |         |
| 37 |      | case 2: //正                     | ·転                                      |         |
| 38 |      | IO.PDR1.BI                      | IT.BO=1;                                |         |
| 39 |      | IO.PDR1.BI                      | IT.B1=0;                                |         |
| 40 |      | preak;                          | 1                                       |         |
| 41 |      | case 3: //ス                     | トツノ<br>[T_ DO-1.                        |         |
| 42 |      | TO PURI.BI                      | LI.BU=1;<br>TT B1=1.                    |         |
| 44 |      | hreak.                          |                                         |         |
| 45 | 7    | DI Cun,                         |                                         |         |
| 46 | }    |                                 |                                         |         |
|    | -    |                                 |                                         |         |

| 47 |                                        |
|----|----------------------------------------|
| 48 | void main(void)                        |
| 49 | 4                                      |
| 50 | SwInit(): /* タクトスイッチ接続ポートの初期化 */       |
| 51 |                                        |
| 52 | <pre>while(1){</pre>                   |
| 53 | SwWaitPush(); /* タクトスイッチが押されるまで待つ */   |
| 54 | SwWaitDetach(); /* タクトスイッチが離されるまで待つ */ |
| 55 | MotDrive(1);                           |
| 56 | SwWaitPush(); /* タクトスイッチが押されるまで待つ */   |
| 57 | SwWaitDetach(); /* タクトスイッチが離されるまで待つ */ |
| 58 | MotDrive(2);                           |
| 59 | SwWaitPush(); /* タクトスイッチが押されるまで待つ */   |
| 60 | SwWaitDetach(); /* タクトスイッチが離されるまで待つ */ |
| 61 | MotDrive(3):                           |
| 62 | }                                      |
| 63 | }                                      |
| 00 | ,                                      |
|    |                                        |

#### End Of List

# 18.2 DCモータ制御

ここでは、ロータリスイッチの値に応じで回転数を変える。タイマ V を用いる。

## 18.2.1 回路図

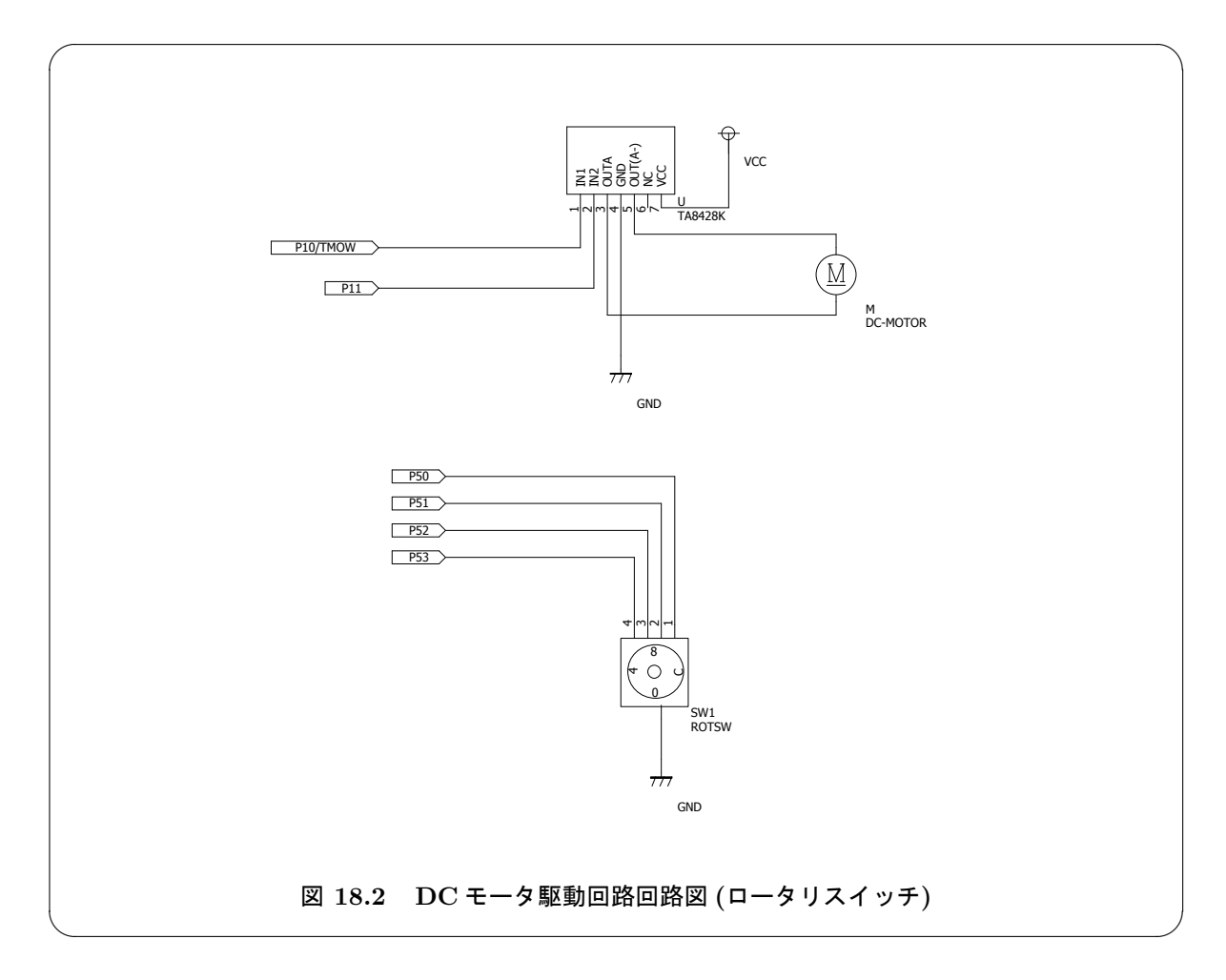

intprg.c // vector 21 Timer W \_\_interrupt(vect=21) void INT\_TimerW(void) {/\* sleep(); \*/} // vector 22 Timer V //\_\_interrupt(vect=22) void INT\_TimerV(void) {/\* sleep(); \*/} // vector 23 SCI3 \_\_interrupt(vect=23) void INT\_SCI3(void) {/\* sleep(); \*/} // vector 24 IIC2 \_\_interrupt(vect=24) void INT\_IIC2(void) {/\* sleep(); \*/} // vector 25 ADI \_\_interrupt(vect=25) void INT\_ADI(void) {/\* sleep(); \*/}

#### **■** 13\_DCMOT02.c

```
1
2
     /********
/*
/* FILE
/* DATE
                *****
                                                                                                   ***/
                                                                                                    3
                           :13_DCMOT02.c
         DATE :Mon, Mar 10, 2014
DESCRIPTION :ロータリスイッチで DC モータ制御
CPU TYPE :H8/3694F
 4
     /*
/*
 5
 6
7
      /*
          ロータリスイッチ
 8
     /*
 9
     ,
/*
         ROTSW1 P50
     /*
/*
/*
/*
10
11
          ROTSW2 P51
ROTSW3 P52
12
13
          ROTSW4 P53
          モータ IC
14
     /*
     /* IN1 P10
/* IN2 P11
15
          IN1 P10
16
17
     18
19
20
21
22
23
24
25
26
     #include "iodefine.h"
#include "sw.h"
     void MotInit(void)
     Ł
       IO.PCR1 |= 0x03;
IO.PDR1.BIT.B0=0;
    IO.PDR1.BIT.B1=0;
}
27
28
29
30
31
32
     void TmvInit(void)
     {
       TV.TCRVO.BYTE = 0xD3; /* A,B 割込み,B でクリア,128 分周 */
TV.TCRV1.BIT.ICKS=1; /* 128 分周 */
TV.TCORA=0x10;
TV.TCORB=255;
33
34
35
36
37
    }
38
39
     void MotDrive(int a)
     ſ
       TV.TCORA=((a&OxOF)<<4);
40
41
42
43
     }
     void main(void)
44
     {
       RotSwInit(); /* ロータリスイッチ接続ポートの初期化 */
45
                            /* DC モータ接続ポートの初期化 */
       MotInit();
46
47
48
49
       TmvInit();
       while(1){
          MotDrive(RotSwGet());
50
    }
}
51
52
53
54
     __interrupt(vect=22) void INT_TimerV(void) {
  if(TV.TCSRV.BIT.CMFB==1){
    IO.PDR1.BIT.BO=1;
    TV.TCSRV.BIT.CMFB=0;
}
55
56
57
58
        }
       if(TV.TCSRV.BIT.CMFA==1){
    I0.PDR1.BIT.BO=0;
    TV.TCSRV.BIT.CMFA=0;
59
60
61
62 }
63 }
```

#### End Of List